# Comment mettre en place le paiement en plusieurs fois (Ogone)?

Pré-requis :

- être client SecuTix-Ogone. Pour plus d'informations, vous pouvez créer un ticket Services -> Billetterie -> Mise en place du paiement en ligne.
- s'assurer que votre contrat marchand vous permet bien de traiter des transactions de type Récurrent issu du eCommerce (et MOTO pour les traitements via le guichet). Ces informations s'obtiennent directement auprès de votre acquéreur (En général votre banque).

Note : bien qu'automatique, ces process n'exonèrent pas d'un suivi pour s'assurer que les échéances sont effectivement payées, et prendre les mesures nécessaires en cas d'impayés (annulation de commande,...)

#### ATTENTION - INFORMATIONS LEGALES

Le cadre légal réglemente les paiements en plusieurs fois. Des paiements ne peuvent pas être perçus plus de 3 mois après la date de jouissance d'un produit sous peine d'être considérés comme des opérations de crédits. Ainsi, en dehors de produits de type abonnements, il n'est légalement pas possible de proposer du paiement en plus de 3x sans frais. Pour les produits de type abonnement sans reconduction automatique, la règle générale est de s'assurer que la dernière échéance de paiement intervient avant la fin du dernier événement consommé dans le cadre de cet abonnement.

La mise en place de cette fonction ne dispense pas de se renseigner quant au cadre légal applicable.

# 1) Créer un mode de règlement de type Compte d'attente

| SAVE AND CLOSE     |       | TEST TEST TEST                          | TEST TEST |
|--------------------|-------|-----------------------------------------|-----------|
| 🖙 Payment Met      | ho    | d > Pay in three times (bank card)      |           |
| General Parameters | Ĺ     |                                         |           |
| Internal name *    | FR*   | Paiement en trois fois (carte bancaire) |           |
|                    | EN    | Pay in three times (bank card)          |           |
|                    | DE    | Zahlen in drei Mal (bankkarte)          |           |
|                    | ES    | Pagar en tres veces (tarjeta bancaria)  |           |
| External name *    | FR*   | Paiement en trois fois (carte bancaire) |           |
|                    | EN    | Pay in three times (bank card)          |           |
|                    | DE    | Zahlen in drei Mal (bankkarte)          |           |
|                    | ES    | Pagar en tres veces (tarjeta bancaria)  |           |
| Code *             | Multi | p                                       |           |
| Type *             | Pend  | ling account                            |           |
| Status             | Visit | ble                                     |           |
| Predetermined      | no    |                                         |           |
|                    |       |                                         |           |

Lui donner un nom (explicite).

Au niveau des paramètres, le rendre disponible uniquement pour le paiement, et activer Compte d'attente avec suivi (gestion d'échéances de paiement).

Renseigner le nombre d'échéances attendues (renseigner une valeur identique dans le nombre d'échéances par défaut et le nombre maximum afin d'avoir toujours le même nombre d'échéances)

| Paument Met                                                         | hod > Pc         | nin thr         | ee times (bank card) |
|---------------------------------------------------------------------|------------------|-----------------|----------------------|
| General Parameters                                                  |                  | <i>ig it tu</i> |                      |
|                                                                     |                  |                 |                      |
| Available for payment *                                             | 🖲 yes 🔘 no       |                 |                      |
| Available for reimbursement*                                        | 🔘 yes 🔘 no       |                 |                      |
| Cash return allowed *                                               | 🔘 yes 🔘 no       |                 |                      |
| Too much perceived allowed *                                        | 🔘 yes 🔘 no       |                 |                      |
| Split payment allowed *                                             | 🔘 yes 🔘 no       |                 |                      |
| Holder currency allowed *                                           | 🔘 yes 🔘 no       |                 |                      |
| Required parameters                                                 | for pending a    | ccount paymer   | nts                  |
| Requires operator manual validation (Internet only)*                | 🔘 yes 🌘 no       |                 |                      |
| Pending account with<br>follow-up (management of<br>installments) * | 🖲 yes 🔘 no       |                 |                      |
| Number of instalments by default *                                  |                  | 3               |                      |
| Maximum number of<br>instalments *                                  |                  | 3               | (Max 12)             |
| Date 1st instalment                                                 |                  |                 |                      |
| Delay in days                                                       |                  |                 |                      |
|                                                                     |                  | 0               |                      |
| Fix dated                                                           |                  |                 |                      |
|                                                                     |                  | 31              |                      |
| Fix date 2nd instalment                                             |                  | 31              |                      |
| Percentage 1st instalment on<br>total amount                        |                  | 50.00           | %                    |
| Default payment method<br>foreseen for instalments                  | Direct payment ( | Bank card) 🔍    |                      |
| Minimum order amount                                                |                  |                 | EUR                  |
| Withdrawal mode *                                                   | Not Withdrawal   | -               |                      |
| Internet identifier                                                 |                  |                 |                      |

La date de la première échéance peut être dynamique (délais en jours, 0 indiquant que la 1ère échéance a lieu à la commande) ou statique (Date fixe, il convient alors de renseigner la date souhaitée - Si la date fixée est dans le futur au moment de l'achat, la 1ere échéance aura lieu à cette date. Si la date fixée est dans le passé, la 1ère échéance aura lieu à la date anniversaire du mois suivant. Ex : date fixée au 15.09.2017. Tout achat effectué avant cette date entrainera une première échéance au 15.09. Un achat effectué le 23.10 entrainera une 1ère échéance au 15.11).

Attention, dans le cas d'une première échéance qui n'est pas en débit immédiat, les clients ne seront pas invités à renseigner immédiatement leur numéro de carte bancaire, il n'y aura donc pas de sauvegarde de l'alias et à la date de la première échéance, ces clients ne seront pas prélevés directement, mais invités à payer leur échéance en ligne depuis leur espace personnel.

Il est possible de renseigner une date fixe pour la 2e échéance.

"Pourcentage 1ère échéance sur montant total" vous permet de déterminer le montant de la 1ère échéance en pourcentage du montant total. Dans l'exemple, la moitié de la commande sera réglée à l'acte, et les échéances restantes seront de montant restant à payer / nombre d'échéances, soit 50% /2 Si laissé vide, les échéances seront toutes égales.

Le Mode de règlement par défaut prévu pour les échéances doit être sur Paiement direct (Carte Bancaire) Le Montant minimum de l'ordre vous permet d'indiquer à partir de quel montant de panier le paiement en plusieurs fois sera disponible. Il vous est ainsi possible de ne proposer le paiement en plusieurs fois qu'à partir d'un certain seuil, 300 € par exemple.

Enregistrer et Fermer

Associer la méthode nouvellement créée aux points de ventes internet correspondant (Organisme -> Initialisation -> Filières de ventes).

|                                                                                                    | RR                                                                                                    | a constant of the second second s                                                                                                    |
|----------------------------------------------------------------------------------------------------|----------------------------------------------------------------------------------------------------|----------------------------------------------------------------------------------------------------|
| Caractéristiques<br>Thème Internet<br>Naxigation principale<br>Réseaux sociaux<br>Applications mobiles<br>Configuration (Beacons<br>Critères et autorisations | Point de vente 2<br>Général Paramètre<br>Modes de règlements<br>supportés                                    | Individual B2C (G)      Internet Devise Modes de règlement      Weet bebt     Spaces     Loyaty ports     Loyaty ports     Loyaty ports     Paement drea (Carte Bancare)     Paement drea (Carte Bancare)     Paement drea (Carte |
|                                                                                                    | Politique de sécurité : CVV<br>obligatoire ? *<br>Gestion des alias: Activer<br>l'enregistrement des données | ® oui © non<br>⊙ oui ⊛ non                                                                                                    |
|                                                                                                    | de paiements *                                                                                               |                                                                                                    |

Associer la méthode nouvellement créée aux événements concernés (Organisme -> Catalogue -> Evénement).

| Cánáral                                                                                                    | 🕸 Événement :                    | > 24A AA Arnage                                                            |                                                                                                    |
|----------------------------------------------------------------------------------------------------|----------------------------------|----------------------------------------------------------------------------|----------------------------------------------------------------------------------------------------|
| Variables de confort                                                                                                    |                                  |                                                                            |                                                                                                    |
| Sous-thèmes<br>Calendrier<br>Attribution grilles frais simples<br>Profils activité<br><b>Modes de règlement</b><br>Arrêts de transports<br>Correspondance interface<br>Logos du billet<br>Validation | Modes de règlements<br>supportés | Paiement en trois fois (carte bancaire)<br>Regularisation membre ACO avoir | <ul> <li>0. Carte Bancaire</li> <li>1. Chèque</li> <li>2. Espèces</li> <li>3. Solde avoir</li> <li>4. Virement bancaire</li> <li>5. Bon</li> <li>6. (automatique) Note de crédit</li> <li>7. Compte d'attente</li> <li>8. Loyalty points</li> <li>9. Prélévement bancaire</li> </ul> |
| Contrôle d'accès                                                                                                    |                                  |                                                                            |                                                                                                    |

2) Vérifier que le compte d'attente est actif pour tous les nouveaux clients

Cela se passe dans Organisme -> Initialisation -> Caractéristiques -> Paramètres.

|                            |     | DES ARTS - TES                 |                             | TES                   | 5                | TEST            |
|----------------------------|-----|--------------------------------|-----------------------------|-----------------------|------------------|-----------------|
| Initialisation             |     |                                |                             |                       | _                |                 |
| Caractéristiques organisme | ^ _ | Général                        | Adresse                     | Paramètres            | Facturation      |                 |
| Caractéristiques           |     |                                |                             |                       |                  |                 |
| Numéros administratifs     |     | Fuseau horai                   | re                          | Europe/Paris          |                  |                 |
| Paramétrage organisme 📀    |     | Contacts                       |                             | Centralisé            |                  |                 |
| ★ Filières de vente        |     | Devise                         |                             | EUR                   |                  |                 |
| 🛧 Postes physiques         |     | Heure début (                  | de iournée *                | 01:00                 |                  |                 |
| Contingents                |     | Turne contine                  |                             | The dise of differing |                  |                 |
| Frais d'envoi              |     | Type gestion                   | caisse                      | En direct detaille    |                  |                 |
| Documents à envoyer        |     | Gestion de la<br>prix de vente | décomposition du            | I 🔘 oui 🔘 non         |                  |                 |
| Vecteurs de diffusion      |     | ·<br>Gestion d'acc             | umptes *                    | 🔿 aui 🔘 aaa           |                  |                 |
| Remarques prédéfinies      |     |                                |                             |                       |                  |                 |
| Plages de factures         |     | pour les séar                  | il du taux TVA              | R2 - Date seance      | ou date creat    |                 |
| Questions                  |     | Autorisation of                | du compte                   | 🔍 oui 🔘 non           |                  |                 |
| Saisons                    |     | d'attente pou                  | r un nouveau                |                       |                  |                 |
| Validation                 |     | contact*                       |                             | 45                    |                  |                 |
| Paramétrage saison         |     | Montant d'en<br>défaut         | cours max par               |                       |                  |                 |
| 🖈 Tarifs                   |     | Next perform                   | ance fiecal                 |                       |                  |                 |
| Niveaux de prix            |     | number                         |                             |                       |                  |                 |
| Types de tarif             |     | <b>D</b> >                     |                             | ·•                    |                  |                 |
| Types de produit           |     | Paramet                        | tres necessat               | res pour paien        | nents par preiet | vement bancaire |
| Frais simples              |     | Délai minimu                   | ım (jours) avant            |                       | 15               |                 |
| Sous-thèmes                | -   | première éc                    | chéance                     |                       |                  |                 |
| Activités                  | ~   | Délai minimu                   | um (jours) entre            |                       | 15               |                 |
| Initialisation             |     | echeance e                     | et seance                   |                       |                  |                 |
| • Lieux                    |     | Jour échéai                    | nces (1-31)                 |                       | 10               |                 |
|                            |     | Montant min<br>paiement fra    | imal ordre pour<br>actionné |                       | 100,00           | EUR             |
|                            |     |                                |                             |                       |                  |                 |
| 🜱 Hospitalité              | -   |                                |                             |                       |                  |                 |

Note : si la valeur est sur Non, la passer sur OUI et contacter l'équipe de support afin qu'elle l'autorise pour tous les contacts existants.

ATTENTION : si vous avez autoriser une autre méthode de paiement de type Compte d'attente sur la même filière que le paiement en plusieurs fois, cette première méthode deviendra disponible pour tous vos clients après cette étape.

## 3) Déterminer si la dernière échéance doit avoir lieu avant le 1er produit daté du panier

Par défaut, la règle ci-dessus s'applique; il n'est alors pas possible d'utiliser le paiement en 3x si le spectacle dans le panier est dans 2 mois. Si vous souhaitez faire disparaitre cette règle, merci de nous contacter en nous demandant de changer le paramètre Waiting Account With Installment Payment dans les paramètres de l'institution.

## 4) Activer les documents emails à envoyer automatiquement

Institution -> Initialisation -> Type de documents -> Nouveau

Il s'agit des documents :

- Email d'échec de paiement
- E-mail de rappel d'échéance de paiement
- Email de réussite de paiement

# 5) Paramétrer le batch

Organisme -> Outils -> Liste de batchs

Activer le batch de Gestion des échéances

| Outils                | ☆ Liste de batchs                                                                                                    |
|-----------------------|----------------------------------------------------------------------------------------------------|
| Paramétrage maquettes |                                                                                                    |
| Maquettes de billets  | Type de batch Tous   Statut visible                                                                                  |
| Interfaces            |                                                                                                    |
| Liste des interfaces  | + NOUVEAU - SUPPRIMER MASQUER                                                                                        |
| Programmation         | NOM INTERNE TYPE DE BATCH                                                                                            |
| ★ Exécutions          | Batch de réabonnement     Batch de réabonnement                                                                      |
| Programmes batchs     | Batch for computing ROI for the SAMP campaigns. Batch pour le calcul du retour sur investissement des campagnes SAMP |
| Liste de batchs       |                                                                                                    |
| Programmation         | Batch pour le calcul journalier des indicateurs     Batch pour le calcul journalier des indicateurs                  |
| Exécutions            | Batch to compute metrics for emails campaigns Batch pour le calcul des métriques pour les campagnes e-mails          |
| Postes autonomes      | Détection des doublons     Batch de détection des doublons                                                           |
| Paramètres généraux   | Duplication batch Batch de duplication de saison                                                                     |
| Etat des postes       | Instalment management     Gestion des échéances                                                                      |
| Paramètres bornes     | Option/reservation reminder batch     Lot de rappel d'options/de réservations                                        |
| Heures d'ouverture    | Refund of performance     Remboursement de séance/match                                                              |
| Calendrier de vente   |                                                                                                    |
| Contenu des messages  |                                                                                                    |

Ce batch contient 2 fonctions :

- Paiement des échéances dues : process le paiement de l'échéance
  Envoi de rappel d'échéances dues : envoi un mail de notification au contact ayant une échéance à régler

# a) Paiement des échéances dues

| Type interface                                                                                                    | Gestion des échéances                                                                                                    |
|----------------------------------------------------------------------------------------------------|----------------------------------------------------------------------------------------------------|
| Nom Interface                                                                                                    | Instalment management                                                                                                    |
| Fonction                                                                                                    | Paiement des échéances dues                                                                                                    |
| Mode démarrage *                                                                                                    |                                                                                                    |
| Nom interne *                                                                                                    |                                                                                                    |
| non interne                                                                                                    |                                                                                                    |
|                                                                                                    | DE                                                                                                    |
|                                                                                                    | ES                                                                                                    |
| Fréquence *                                                                                                    | 24 heurea                                                                                                    |
| Heure de démarrage de la                                                                                                    | Basé sur l'heure de début                                                                                                    |
| prochaine exécution *                                                                                                    |                                                                                                    |
| Début                                                                                                    |                                                                                                    |
| Date début                                                                                                    |                                                                                                    |
|                                                                                                    |                                                                                                    |
|                                                                                                    | Mercredi 24.05.2017 III                                                                                                    |
|                                                                                                    |                                                                                                    |
| Iours avant produit d                                                                                                    | laté                                                                                                    |
| Jours avant produit d                                                                                                    | laté                                                                                                    |
| 🔘 Jours avant produit d                                                                                                    | laté                                                                                                    |
| Jours avant produit d<br>Heure début                                                                                                    | laté<br>01:00                                                                                                    |
| <ul> <li>Jours avant produit d</li> <li>Heure début</li> <li>Fin</li> </ul>                                                                                                    | laté<br>01:00                                                                                                    |
| <ul> <li>Jours avant produit d</li> <li>Heure début</li> <li>Fin</li> <li>Data fin</li> </ul>                                                                                                    | 01:00                                                                                                    |
| <ul> <li>Jours avant produit d</li> <li>Heure début</li> <li>Fin</li> <li>Date fin</li> </ul>                                                                                                    | 01:00                                                                                                    |
| <ul> <li>Jours avant produit d</li> <li>Heure début</li> <li>Fin</li> <li>Date fin</li> </ul>                                                                                                    | 01:00                                                                                                    |
| <ul> <li>Jours avant produit d</li> <li>Heure début</li> <li>Fin</li> <li>Date fin</li> </ul>                                                                                                    | laté<br>01:00                                                                                                    |
| <ul> <li>Jours avant produit d</li> <li>Heure début</li> <li>Fin</li> <li>Date fin</li> <li>Ours après produit d</li> </ul>                                                                                                    | Jaté                                                                                                    |
| <ul> <li>Jours avant produit d</li> <li>Heure début</li> <li>Fin</li> <li>Date fin</li> <li>Jours après produit d</li> </ul>                                                                                                    | Jaté                                                                                                    |
| <ul> <li>Jours avant produit d</li> <li>Heure début</li> <li>Fin</li> <li>Date fin</li> <li>Jours après produit d</li> <li>Heure fin</li> </ul>                                                                                                    | Jaté                                                                                                    |
| <ul> <li>Jours avant produit d</li> <li>Heure début</li> <li>Fin</li> <li>Date fin</li> <li>Jours après produit d</li> <li>Heure fin</li> <li>Taille des lots *</li> </ul>                                                                                | Jaté                                                                                                    |
| <ul> <li>Jours avant produit d</li> <li>Heure début</li> <li>Fin</li> <li>Date fin</li> <li>Jours après produit d</li> <li>Heure fin</li> <li>Taille des lots *</li> <li>Filière de vente du dossier *</li> </ul>                                         | laté                                                                                                    |
| <ul> <li>Jours avant produit d</li> <li>Heure début</li> <li>Fin         <ul> <li>Date fin</li> <li>Jours après produit d</li> </ul> </li> <li>Heure fin         <ul> <li>Taille des lots *</li> </ul> </li> <li>Filière de vente du dossier *</li> </ul> | laté                                                                                                    |
| <ul> <li>Jours avant produit d</li> <li>Heure début</li> <li>Fin</li> <li>Date fin</li> <li>Jours après produit d</li> <li>Heure fin</li> <li>Taille des lots *</li> <li>Filière de vente du dossier *</li> </ul>                                         | laté                                                                                                    |
| <ul> <li>Jours avant produit d</li> <li>Heure début</li> <li>Fin</li> <li>Date fin</li> <li>Jours après produit d</li> <li>Heure fin</li> <li>Taille des lots *</li> <li>Filière de vente du dossier *</li> </ul>                                         | laté O1:00 D1:00 D |
| <ul> <li>Jours avant produit d</li> <li>Heure début</li> <li>Fin         <ul> <li>Date fin</li> <li>Jours après produit d</li> </ul> </li> <li>Heure fin         <ul> <li>Taille des lots *</li> </ul> </li> <li>Filière de vente du dossier *</li> </ul> | laté                                                                                                    |
| <ul> <li>Jours avant produit d</li> <li>Heure début</li> <li>Fin         <ul> <li>Date fin</li> <li>Jours après produit d</li> </ul> </li> <li>Heure fin         <ul> <li>Taille des lots *</li> </ul> </li> <li>Filière de vente du dossier *</li> </ul> | laté  Iaté Iaté Iaté IBI Kulturplaner - Test Bornes - Test Bornes - Test Correspondance - Test Externe NTJ - Test Externe NTJ   |
| <ul> <li>Jours avant produit d</li> <li>Heure début</li> <li>Fin         <ul> <li>Date fin</li> <li>Jours après produit d</li> </ul> </li> <li>Heure fin         <ul> <li>Taille des lots *</li> </ul> </li> <li>Filière de vente du dossier *</li> </ul> | laté 01:00 ■ Isté BI Kulturplaner - Test Bornes - Test Bornes - Test Centre d'appels - Test Correspondance - Test Externe NTJ - Test FNAC - Test Guichet (G) - Test                                                                                                    |
| <ul> <li>Jours avant produit d</li> <li>Heure début</li> <li>Fin         <ul> <li>Date fin</li> <li>Jours après produit d</li> </ul> </li> <li>Heure fin         <ul> <li>Taille des lots *</li> </ul> </li> <li>Filière de vente du dossier *</li> </ul> | laté 01:00 BI Kulturplaner - Test Bornes - Test Bornes - Test Centre d'appels - Test Correspondance - Test Externe NTJ - Test FNAC - Test Guichet (G) - Test Guichet - Rock - Test                                                                                                    |

#### Déterminer le mode de démarrage : manuel ou automatique (recommandé)

Si automatique, la fréquence doit être indiquée ainsi que les date et heure de démarrage. Il est recommandé de faire tourner le batchs toutes les 24h, en le faisant démarrer à 01h00

La taille des lots représente le nombre de dossiers que le batch va traiter. Il est parfaitement possible de mettre une valeur élevée afin qu'il traite tous les dossiers.

La filière de vente doit être celle(s) sur laquelle la vente avec paiement en plusieurs fois a été effectuée. Il est possible d'ajouter plusieurs filières.

| Échéance échue au *                              | 0 jours                            |
|--------------------------------------------------|------------------------------------|
| Montant minimum restant (tolérance) *            | 1,00                               |
| Dossiers à exclure (séparés<br>par des virgules) |                                    |
| Email du destinataire *                          | Ontact de l'ordre O Contact payeur |
| Filière de vente d'envoi*                        | Guichet - Test                     |
| Point de vente d'envoi*                          | STX_КОН 🔻                          |
| Modèle d'email pour les<br>succès *              | Instalment reminder                |
| Modèle d'email pour les<br>erreurs *             | Instalment reminder                |
| Modèle de document *                             | Récapitulatif de dossier           |
| Démarrer le batch en mode<br>simulation          |                                    |

Echéance échue au : ici, il faut considérer que 0 est la date du jour. C'est la valeur recommandée. Ainsi le batch traitera toutes les échéances échues le jour du traitement du batch. Si la programmation est faite pour que le batch tourne tous les jours, cela prendra bien toutes les échéances attendues.

Un nombre positif x permettra de traiter toutes les échéances dépassées de x jours.

Un nombre négatif x permettra de traiter les échéances avant leur date limite (par exemple "-3" traitera toutes les échéances dues jusqu'à dans 3 jours).

Le montant minimum restant vous permet de rajouter une règle sur le traitement. Par défaut, 1.00 est la valeur recommandée.

Il est possible de renseigner des numéros de dossiers séparés par des virgules pour exclure certains dossiers du traitement par le batch.

L'email du destinataire permet de différencier le contact d'achat du contact payeur (dans le cas où ils sont différents) afin que le bon contact soit notifié de l'échéance.

Filière et point de vente d'envoi servent à déterminer quels seront la filière et le point de vente auxquels sera rattaché le traitement de l'échéance.

Enfin, il ne reste plus qu'à associer les documents créés à l'étape 4.

Note : il est possible de faire démarrer le batch en mode simulation en cochant la case. Si cette case reste cochée, le batch tournera pour détecter quels sont les dossiers à traiter et affichera le total, sans les traiter. Il faut donc veiller à ne pas cocher cette case pour que les paiements puissent s'effectuer.

#### b) Envoi de rappels d'échéances dues

Le paramétrage de cette fonction est très similaire à la précédente. Le principe est d'envoyer un mail au contact quelques jours avant le paiement de son échéance.

Il faudra donc mettre une valeur positive dans le champ Echéance échue au. Il n'est pas nécessaire d'activer cette fonction pour faire fonctionner le paiement en plusieurs fois.

## Traitement au guichet

### a) Pré-requis

Avant toute chose assurez-vous que votre contrat marchand vous permet bien de traiter des transactions de type MOTO. Cette information s'obtient directement auprès de votre acquéreur (En général votre banque)

Pour pouvoir proposer le paiement en plusieurs fois au guichet, et en plus des actions décrites ci-dessus, il est nécessaire au préalable de définir le système de paiement MOTO (Mail Order Telephone Order) de la filière concernée. Pour cela, en Institution -> Initialisation -> Filières de Vente, sélectionner la filière concernée. Dans les paramètres, sur la ligne Fournisseur de Services de Paiement (MOTO), sélectionner Hidden Post (ePC) - V6u2

| Initialization                                              | sales Chann                                                    | Characteristics | 🕸 Sales Channe                     | l > Box office                                                     |
|-------------------------------------------------------------|----------------------------------------------------------------|-----------------|------------------------------------|--------------------------------------------------------------------|
| Institution parameters () —<br>Institution characteristics  | Status visible                                                 | Overheads grids | General Parameters                 | •                                                                  |
| Seat categories                                             |                                                                |                 | Order expiry delay                 | 02:00                                                              |
| ★ Payment Methods<br>Delivery Zones                         | INTERNAL NAME                                                  |                 | Contact file access *              | es ○ no                                                            |
| ★ Shipment Modes                                            | <ul> <li>Bi Kulturplaner - Test</li> <li>Box office</li> </ul> |                 | Mandatory contact origin *         | ⊙yes ⊚ no                                                          |
| <ul> <li>★ Sales Channels</li> <li>★ Contingents</li> </ul> | Box office (L)                                                 |                 | Payment service provider           | Connected Ingenico payment te                                      |
| Topics<br>Document types                                    | <ul> <li>Box office - Rock</li> <li>Call center</li> </ul>     |                 | Payment service provider<br>(MOTO) | Please select                                                      |
| Documents to send                                           | External NTJ                                                   |                 | Invoicing mode *                   | Internet payment gateway (e-PC) - V6u2<br>Hidden POST (ePC) - V6u2 |
| Validation<br>Overheads (                                   | FNAC                                                           |                 | Default seat selection mode *      | Automatic & modify                                                 |
| Overheads                                                   | <ul> <li>Internet Agency (L)</li> </ul>                        |                 | Number of proposals                | 1                                                                  |
| Overheads Tables<br>Validation                              | Internet Agency (S)                                            |                 | lsolated seat trigger(# of seats)  | 100 Nb o                                                           |

En Organisme maintenant -> Initialisation -> Filières de Vente, sélectionner la filière concernée et ouvrir le point de vente des opérateurs autorisés à utiliser le paiement en plusieurs fois. Note : si plusieurs opérateurs sont concernés, cette action est à répéter pour chacun d'entre eux.

Dans le champ Epc shop ID, renseigner le même numéro monétique que celui utilisé pour la vente en ligne - ce numéro monétique peut être retrouvé en ouvrant le point de vente de la filière internet, dans les paramètres internet).

| 📕 🔲 🚮 🔍 ТНЕ СИ                                   | IBE, CENTER OF ARTS - TES                               | TES /                                        | THE QUBE, CENTER OF                          | SAVE AND CLOSE  |                                        | CENTER OF ARTS TIEST |
|--------------------------------------------------|---------------------------------------------------------|----------------------------------------------|----------------------------------------------|-----------------|----------------------------------------|----------------------|
| Initialization                                   | ★ Sales Che                                             | Characteristics                              | ☆ Sales C                                    | Characteristics | Point of sales >                       | STX_JMT              |
| Organization characteristic –<br>Characteristics | A Duite Cha                                             | Points of sales                              |                                              | Characteristics | General Currencies                     | Payment modes        |
| Administrative Numbers Organization parameters   | ACTIVATE II SUS                                         | Storefront Sales parameters                  |                                              |                 | Sales channel                          | Box office           |
| ★ Workstations                                   | INTERNAL NAI      ③ BI Kulturplaner                     | Charges tables<br>Sales calendars            | INTERNAL                                     |                 | State                                  | Running              |
| Contingents<br>Shipment Fees                     | <ul> <li>Box office</li> <li>Box office (L)</li> </ul>  | Activity profiles<br>Seat option profiles    |                                              |                 | Internal name *                        | FR * STX_JMT         |
| Distribution media<br>Predefined remarks         | <ul> <li>Box office - R</li> <li>Call center</li> </ul> | Product profiles<br>Option limitation tables |                                              |                 |                                        | DE<br>ES             |
| Invoices ranges<br>Questions                     | S External NTJ                                          | Landing Page<br>Clusters                     | <ul> <li>STX_GDI</li> <li>STX_GDI</li> </ul> |                 | Code *                                 | STX_J421             |
| Seasons<br>Validation                            |                                                         | Sections                                     | ③ STX_GSF     ③ STX_GTF                      |                 | Workstation                            | 657019830            |
| Season parameters                                |                                                         |                                              | <ul> <li>STX_HL4</li> <li>STX_IRI</li> </ul> |                 | Internet access right                  | 1                    |
| Price levels<br>Rate Types                       | Internet Agen     Internet B2C                          |                                              | STX_JCB                                      |                 | Community type<br>Internet target type | Please select        |
| Product types<br>Charges                         | ► ③ Internet B2C (I                                     |                                              | <ul> <li>STX_JUE</li> <li>STX_JJE</li> </ul> |                 | Uri                                    |                      |

Vérifier dans les méthodes de paiement que le mode de règlement dédié au paiement en plusieurs fois est bien disponible pour l'opérateur.

| SAVE AND CLOSE  |                           | CENTER OF ARTS TEST                                                              | T TEST TEST                                                                                         |
|-----------------|---------------------------|----------------------------------------------------------------------------------|----------------------------------------------------------------------------------------------------|
| Characteristics | Point of sales >          | STX_JMT                                                                          |                                                                                                    |
|                 | General Currencies        | Payment modes                                                                    |                                                                                                    |
|                 | Supported payment methods | Bank transfer                                                                    | <ul> <li>0. Cash</li> <li>1. Check</li> <li>2. Pay in three times (bank card)</li> <li>.</li> </ul> |
|                 |                           | Direct payment (Bank card)<br>External payment methods<br>Fidelity points<br>ISR | *<br>*<br>*                                                                                         |

L'opérateur est désormais prêt à encaisser des commandes via le paiement en plusieurs fois.

## b) Traitement des ventes

Le traitement des ventes se fait en 2 étapes : passage de la commande et paiement de la 1ère échéance.

#### 1) Passer la commande

Au guichet, traiter la commande normalement. Procéder au paiement en choisissant le mode dédié au paiement en plusieurs fois.

Rappel : le client doit être autorisé à payer par compte d'attente (Cf : 2). Si ce n'est pas le cas, il est possible de changer cette valeur en accédant à sa fiche contact, et en cochant Oui sur la ligne Compte d'attente autorisé de l'onglet Gestion.

A cette étape, les différentes échéances sont rappelées, avec leurs montants respectifs. Il est possible de modifier les dates, montants et modes de paiement attendus (déconseillé)

| ra)      | yer contact *                   | TARDY, Jean-Marie       | •                                                                                                    | ADD    |                       |
|----------|---------------------------------|-------------------------|----------------------------------------------------------------------------------------------------|--------|-----------------------|
| Net      | t amount                        |                         | 342.00                                                                                                    | EUR    |                       |
| Cha      | arges                           |                         | 0.00                                                                                                    | EUR    |                       |
| Tot      | al to pay                       |                         | 342.00                                                                                                    | EUR    |                       |
| Nui      | mber of instalments *           |                         | 3                                                                                                    |        | CALCULATE INSTALMENTS |
| 1.       | 31/05/2017           30/06/2017 | UR)* 171.00 85.50 85.50 | Expected payment method<br>Direct payment (Bank card)<br>Direct payment (Bank card)<br>Direct payment (Bank card) | T<br>T |                       |
| 2.<br>3. | 31/07/2017                      |                         |                                                                                                    |        |                       |

Une fois le bouton OK pressé, la commande se clôture et les billets vont pouvoir être imprimés.

#### 2) Payer la 1ère échéance

Note : à cette étape, la 1ère échéance peut parfaitement être payée en ligne par le client, directement depuis son compte.

Pour procéder au paiement de la 1ère échéance, se rendre dans le menu Compte d'attente du contexte Vente, et afficher le contact concerné. Les

|     | Vue par échéance  |
|-----|-------------------|
|     | Vue par opération |
|     | Vue par ordre     |
|     | Vue par échéance  |
| ant |                   |

différentes échéances de paiement doivent s'afficher. (au besoin, choisir la vue par échéances dans le menu déroulant

| Juich                                   | ot-Test                             | TEST TEST               | TEST                             | TEST          | EST TEST           | Dossier [F]   |                                 |
|-----------------------------------------|-------------------------------------|-------------------------|----------------------------------|---------------|--------------------|---------------|---------------------------------|
| 🔶 Vente                                 | 🕸 Compte d'attente                  | Détail                  |                                  |               |                    |               |                                 |
| Avantages<br>Pamiere                    | Nº facture                          | Data da                 | PT Data à                        |               | Facture            |               |                                 |
| Vente - réservation                     |                                     | Calege Ture             | - Antivati                       | Tute          | - Ste Tailur       | - Éulaamaat   |                                 |
| Échange - annulation                    | Recherche contacts                  | Date séance             | Activite                         | Toutes        | - Site Liteatre    | - Evenement   |                                 |
| Dossiers                                | CONTACT                             | de                      | Date seance a                    |               |                    |               |                                 |
| 🛨 Détail d'un dossier                   | TARDY, Jean-Marie [10000000078] 👤 👔 |                         |                                  |               | EFFACER RECHERCHER |               |                                 |
| Dossiers suspendus                      |                                     | Vue par échéance        |                                  |               |                    |               |                                 |
| ★ Liste des dossiers                    |                                     |                         | 00005 0475 0                     | nnne koukwee  | DATE               | HONTANT COLDE | NODE DE DÉCI EMENT D. DÉSÉDENCE |
| Liste des demandes                      |                                     | DUSSER                  | UNDRE DATE C                     | RURE ECHEANCE | DATE DATE          | MONTANT SOLDE | MODE DE REGLEMENT P REFERENCE   |
| Dashboard des demandes                  |                                     | 1000000348              | 10000699250 31.05.2              | 117 1         | 31.05.2017         | 95 50 #       | 95 50 ff Delement direct (Carte |
| Fréquentation par séance                |                                     | 1000000248              | 10000000250 31.05.2              | 117 2         | 24.07.2017         | 00,50 €       | 95 50 ft Delement direct (Carte |
| Plan de salle                           | Compte d'attente 342,00             | 1000000000              | 1000008230 31.03.2               |               | 51.07.2017         | 63,30 E       | 65,50 C Palement direct (carte  |
| Bullets                                 | Numero IBAN                         |                         |                                  |               |                    |               |                                 |
| Liste des billets<br>Billete en revente |                                     |                         |                                  |               |                    |               |                                 |
| Comptes                                 |                                     |                         |                                  |               |                    |               |                                 |
| Compte d'attente                        |                                     |                         |                                  |               |                    |               |                                 |
| Solde avoir                             |                                     |                         |                                  |               |                    |               |                                 |
| Acomptes                                |                                     |                         |                                  |               |                    |               |                                 |
| Accords bancaires                       |                                     |                         |                                  |               |                    |               |                                 |
| Factures                                |                                     |                         |                                  |               |                    |               |                                 |
| Règlements                              |                                     |                         |                                  |               |                    |               |                                 |
| Échéances                               |                                     |                         |                                  |               |                    |               |                                 |
| 🖈 Caisses                               |                                     |                         |                                  |               |                    |               |                                 |
|                                         |                                     |                         |                                  |               |                    |               |                                 |
|                                         |                                     |                         |                                  |               |                    |               |                                 |
|                                         |                                     |                         |                                  |               | II I Page 1 /1     |               |                                 |
|                                         |                                     | Sous-total sélectionné, | nombre éléments: 0               |               |                    |               | 0,00 €                          |
|                                         |                                     | Total,                  | nombre éléments: 3               |               |                    |               | 342,00 €                        |
|                                         |                                     | Paiement                |                                  |               |                    |               | 0,00 €                          |
|                                         |                                     | Paiement                |                                  | Remarque      |                    |               | HISTORIQUE                      |
|                                         |                                     | Montant                 | 0.00                             | and que       |                    |               |                                 |
| Vente                                   |                                     | montant                 | 9,99                             |               |                    |               |                                 |
| Complément vente                        |                                     | ESPÈCES CHÈQUE I        | PAIEMENT DIRECT (CARTE BANCAIRE) |               |                    |               |                                 |
| Vente rapide                            |                                     | TERMINER                |                                  |               |                    |               |                                 |

Sélectionner la 1ère échéance, et cliquer sur la méthode de paiement attendu (de type carte bancaire)

| Vue par échéance 🔍      |                        |            |          |            |         |         |                                 |            |
|-------------------------|------------------------|------------|----------|------------|---------|---------|---------------------------------|------------|
| DOSSIER                 | ORDRE                  | DATE ORDRE | ÉCHÉANCE | DATE       | MONTANT | SOLDE   | MODE DE RÈGLEMENT P RÉFI        | ÉRENCE     |
| 1000000348              | 10000699250            | 31.05.2017 | 1        | 31.05.2017 |         | 171,00€ | 171,00 € Paiement direct (Carte |            |
| <u>1000000348</u>       | 10000699250            | 31.05.2017 | 2        | 30.06.2017 |         | 85,50 € | 85,50 € Paiement direct (Carte  |            |
| <u>1000000348</u>       | 10000699250            | 31.05.2017 | 3        | 31.07.2017 |         | 85,50 € | 85,50 € Paiement direct (Carte  |            |
|                         |                        |            |          |            |         |         |                                 |            |
|                         |                        |            |          |            |         |         |                                 |            |
|                         |                        |            |          |            |         |         |                                 |            |
|                         |                        |            |          |            |         |         |                                 |            |
|                         |                        |            |          |            |         |         |                                 |            |
|                         |                        |            |          |            |         |         |                                 |            |
|                         |                        |            |          |            |         |         |                                 |            |
|                         |                        |            |          |            |         |         |                                 |            |
|                         |                        |            |          |            |         |         |                                 |            |
|                         |                        |            |          |            |         |         |                                 |            |
|                         |                        |            |          |            |         |         |                                 |            |
|                         |                        |            |          |            |         |         |                                 |            |
|                         |                        |            |          | Page 1 /1  |         |         |                                 |            |
| Sous-total sélectionné, | nombre éléments: 1     |            |          |            |         |         |                                 | 171,00€    |
| Total,                  | nombre éléments: 3     |            |          |            |         |         |                                 | 342,00 €   |
| Paiement                |                        |            |          |            |         |         |                                 | 171,00 €   |
|                         |                        |            |          |            |         |         |                                 |            |
| Paiement                |                        |            | Remarque |            |         |         |                                 | HISTORIQUE |
| Montant                 | 171,00                 |            |          |            |         |         |                                 |            |
| ESPÈCES CHÈQUE PA       | IEMENT DIRECT (CARTE B | ANCAIRE)   |          |            |         |         |                                 |            |
| TERMINER                | 4                      |            |          |            |         |         |                                 |            |

Après avoir pressé OK dans la pop-up récapitulative, la fenêtre de saisie des données de cartes. Entrer les informations de carte, et IMPERATIVEMENT vérifier que la case Save alias est cochée  $\frac{1}{2}$ .

| Mode de paiement: Paieme | ent direct (Carte Bancaire)  | ×  |
|--------------------------|------------------------------|----|
|                          | Diners Club<br>INTERNATIONAL |    |
| Numéro de carte *        | 49000000000003               |    |
| Fin de validité *        | 12 2017 -                    |    |
| Possesseur de la carte * | STX_JMT                      |    |
| Code de validation *     | 123                          |    |
| Save alias               |                              |    |
|                          |                              | ОК |

Cliquer sur OK et vérifier le résultat du paiement.

Les échéances suivantes seront traitées normalement par le batch paramétré plus haut (étape 5).

📩 si l'opérateur oublie de cocher cette case, l'alias ne sera pas enregistré et les échéances suivantes ne pourront pas être traitées automatiquement.

Il est toutefois possible de renseigner l'alias de carte après avoir procédé au paiement :

Depuis les écrans de vente : renseigner le nom du contact et cliquer sur le logo à droite. Le bouton Utiliser une nouvelle carte permet de saisir une carte bancaire pour l'enregistrer.

| 🖈 Vente - réserv                 | vation                                                                                      |                       | $N_{0}$            |
|----------------------------------|---------------------------------------------------------------------------------------------|-----------------------|--------------------|
| Recherche contacts               | 🔹 💌 RÉS                                                                                     |                       | ÉVI                |
| CONTACT                          |                                                                                             |                       | R                  |
| TARDY, Jean-Marie [10000000      | 1<br>1<br>1<br>1<br>1<br>1<br>1<br>1<br>1<br>1<br>1<br>1<br>1<br>1<br>1<br>1<br>1<br>1<br>1 | Alias manag           | Nı<br>T.<br>jement |
| Détails contact >>>              |                                                                                             |                       |                    |
| Alias management                 |                                                                                             |                       |                    |
| No alias found for this contact. |                                                                                             |                       |                    |
|                                  |                                                                                             |                       |                    |
|                                  |                                                                                             |                       |                    |
|                                  |                                                                                             |                       |                    |
|                                  |                                                                                             |                       |                    |
|                                  |                                                                                             | UTILISER UNE NOUVELLE | CARTE OK           |

Depuis le module Contact : rechercher le contact concerné. Dans Gestion, le bouton Utiliser une nouvelle carte permet d'effectuer une saisie.

| Dátaile              | 1 Contact          | > 1000000        | 0078 Monsie   | ur Jean-Marie  | TARDY (Client) |                                                           |              |                    |
|----------------------|--------------------|------------------|---------------|----------------|----------------|-----------------------------------------------------------|--------------|--------------------|
| Mormations           | Résumé Gé          | véral Marketing  | Gestion Notes | Administration |                |                                                           |              |                    |
| B Liste des envois   |                    |                  |               |                |                |                                                           |              |                    |
| 👌 Historique d'achat | Comptabilite       | ·                |               |                |                |                                                           |              |                    |
| Historique financier | Solde d'avoir (EUI | 0                | 0,00          |                |                | Compte d'attente autorisé<br>Solde compte d'attente (FUR) | @ cul () non |                    |
| an Critères          |                    |                  |               |                |                | Encours maximum (EUR)                                     |              |                    |
| Relations            | Information        | sur le compte    |               |                |                |                                                           |              |                    |
| and Interaction      | Nº BAN             |                  |               | C,             |                | Référence du mandat de<br>robbuerrent (2000)              |              |                    |
|                      | Code BIC           |                  |               |                |                | Date de signature du mandat                               |              |                    |
|                      | Information        | financières      |               |                |                |                                                           |              |                    |
|                      | Alias              |                  |               |                |                |                                                           |              |                    |
|                      | No alias found t   | or this contact. |               |                |                |                                                           |              |                    |
|                      |                    |                  |               |                |                |                                                           |              | (onconcontraction) |
|                      |                    |                  |               |                |                |                                                           |              |                    |
|                      |                    |                  |               |                |                |                                                           |              |                    |
|                      |                    |                  |               |                |                |                                                           |              |                    |
|                      |                    |                  |               |                |                |                                                           |              |                    |

Note : il peut être nécessaire de mettre à jour les droits opérateurs pour faire apparaitre cette fonction dans la fiche contacts : cocher la case Gestion des alias

|                                                                                                    | MT STX 1 Exceptions privilèges: |                                                                                          |  |  |  |  |  |
|----------------------------------------------------------------------------------------------------|---------------------------------|------------------------------------------------------------------------------------------|--|--|--|--|--|
| Général<br>Exceptions privilèges Rôle > STX_J<br>Guichet - Test                                     | Module Contacts                 | Exceptions privilèges: STX_JMT STX_JMT > Vente avec tous les droits ><br>Module Contacts |  |  |  |  |  |
| Exceptions périmètre<br>RANG MOC<br>© 1 Ven<br>© 2 Ven<br>© 3 Cen<br>© 4 Cent<br>© 5 Con<br>© 7 Nod | E                               |                                                                                          |  |  |  |  |  |

Cas du remboursement : en cas de besoin d'annuler une vente faite avec paiement en plusieurs fois, il faut tout d'abord annuler le dossier en choisissant une méthode de remboursement de type Compte d'attente afin que les différentes échéances soient bien annulées. Si un paiement effectif a déjà été réalisé, le remboursement de la somme correspondante sera fait sur le solde d'avoir du client.